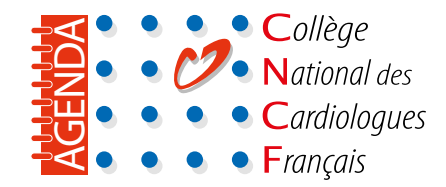

## • Le menu des filtres

### **2** Le site de l'agenda du CNCF se divise en quatre parties

-

n 🔽 🗿 🖉 드

AGENDA

AGENDA

**3** Les modes de visualisation

### **4** La fenêtre d'un événement

Rappel des événements. Export des événements vers votre agenda personnel.

# • Le menu des filtres

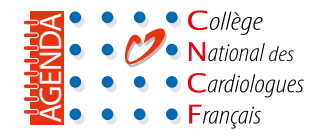

Le menu des filtres se trouve sur chaque agenda. Il est constitué d'un mode recherche, un mode filtre et différentes propositions de visualisation de l'agenda.

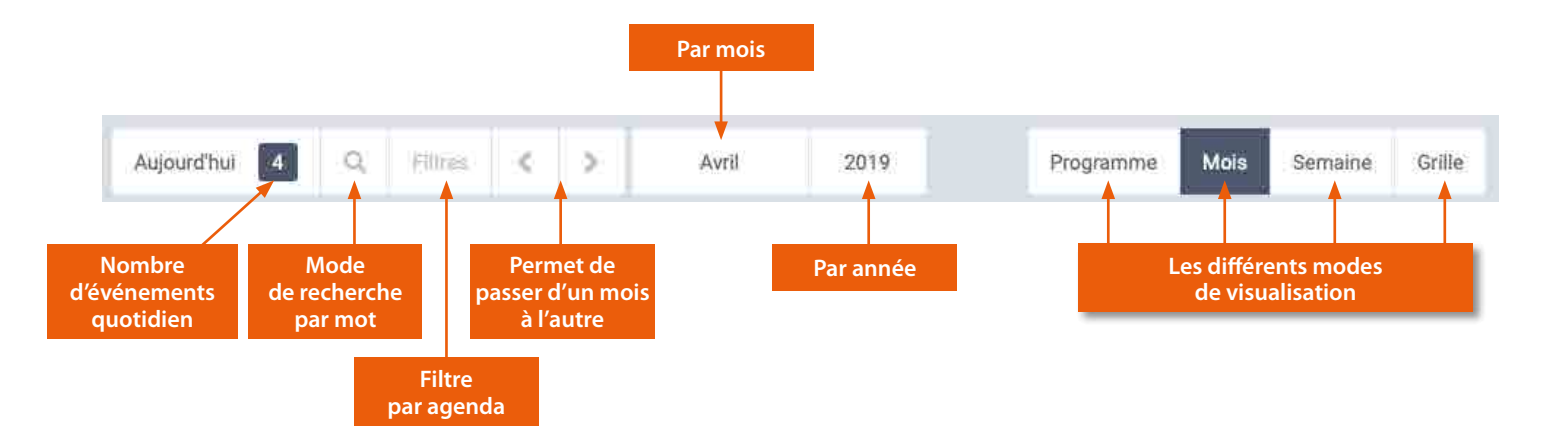

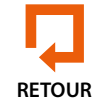

# **2** Le site de l'agenda du CNCF se divise en quatre parties

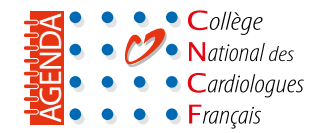

#### **1. L'AGENDA COMPLET**

# Vous y retrouvez tous nos agendas réunis en un seul, à savoir les événements professionnels, les vacances et jours fériés et les fêtes religieuses.

Avec l'aide du bouton « Filtre », vous pouvez choisir les agendas que vous souhaitez, ou pas, consulter.

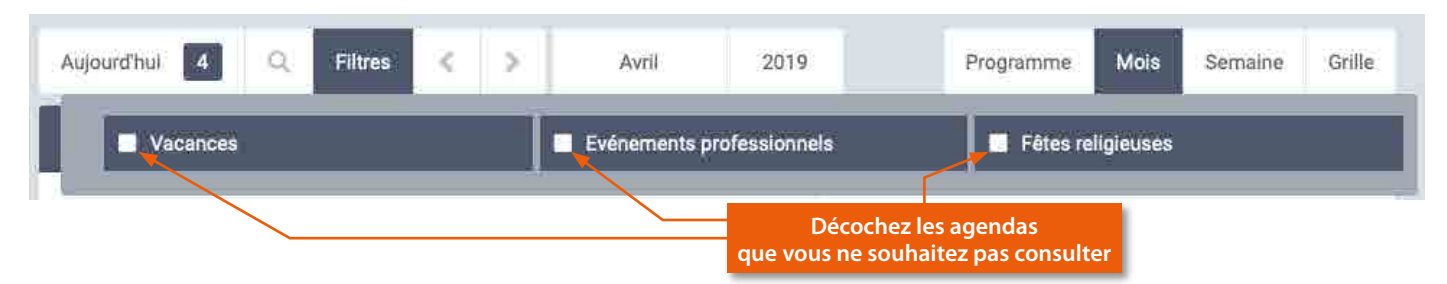

#### 2. LES ÉVÉNEMENTS PROFESSIONNELS

Vous y retrouvez uniquement les événements professionnels concernant la cardiologie et quelques extensions. Le bouton « Recherche » vous permet de trouver rapidement un lieu ou un événement

#### **3. L'AGENDA DES VACANCES**

Il concerne les vacances de la métropole mais également les dom-tom.

#### 4. L'AGENDA DES FÊTES RELIGIEUSES

C'est l'agenda des fêtes religions catholique, juive et musulmane.

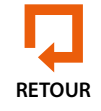

## **8** Les modes de visualisation

Vous pouvez visualiser les agendas sous quatre modes différents.

#### **1. MODE PROGRAMME**

Les événements sont affichés en ligne

#### 2. MODE MOIS

Tous les éléments du mois sont affichés. Au survol, une fenêtre contextuelle vous permet de visualiser les événements que vous souhaitez consulter.

#### **3. MODE SEMAINE**

Seuls les éléments de la semaine en cours sont affichés. En survolant les différents items, vous pouvez visualiser les événements que vous souhaitez consulter.

#### 4. MODE GRILLE

Ce mode de visualisation est en affichage par défaut sur les événements professionnels. Il permet d'afficher visuellement les congrès par ordre de date.

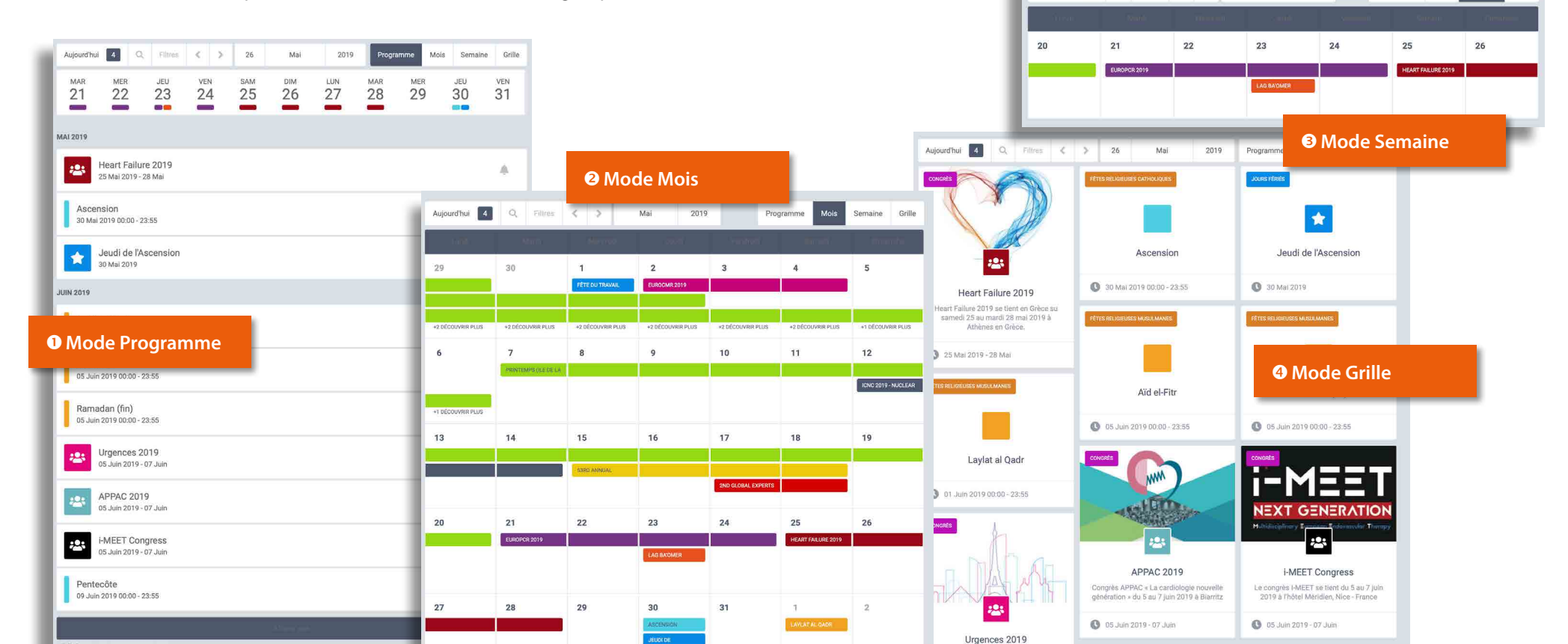

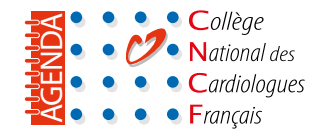

Semaine

Programme

Mois

Aujourd'hui 4 Q Filtres 🔇 🔉

20 - 26 Mai 2019

# **4** La fenêtre d'un événement

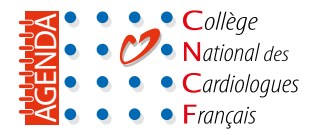

Chaque événement est accompagné d'une introduction avec les dates et lieux.

Un lien vous est proposé vers le site de l'événement.

Vous pouvez faire un rappel de chaque événement (h/j/s).

Vous pouvez exporter chaque événement vers votre agenda personnel.

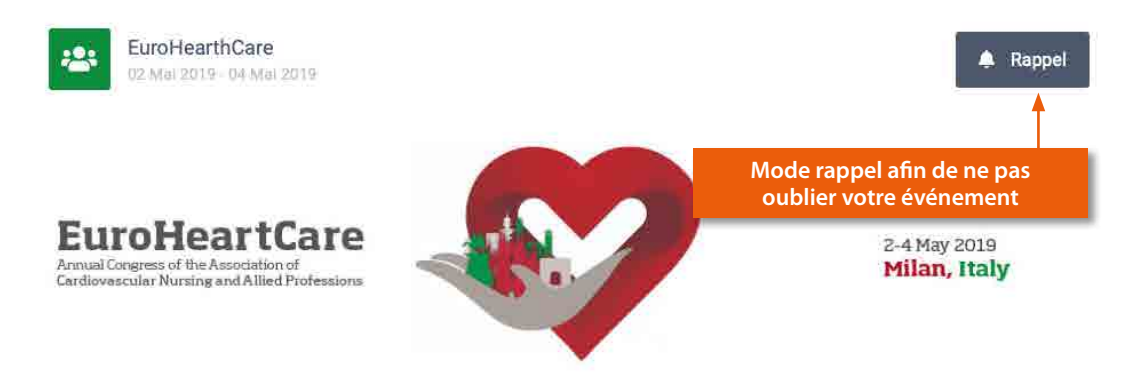

L'EuroHealthCare se déroule à Milan, en Italie, du jeudi 2 au samedi 7 mai 2019.

Ce congrès annuel de l'Association des professionnels des soins infirmiers cardiovasculaires (ACNAP) vise à aider les professionnels de la santé à fournir les meilleurs soins possibles aux patients atteints de maladie cardiovasculaire.

#### Les chiffres-clés :

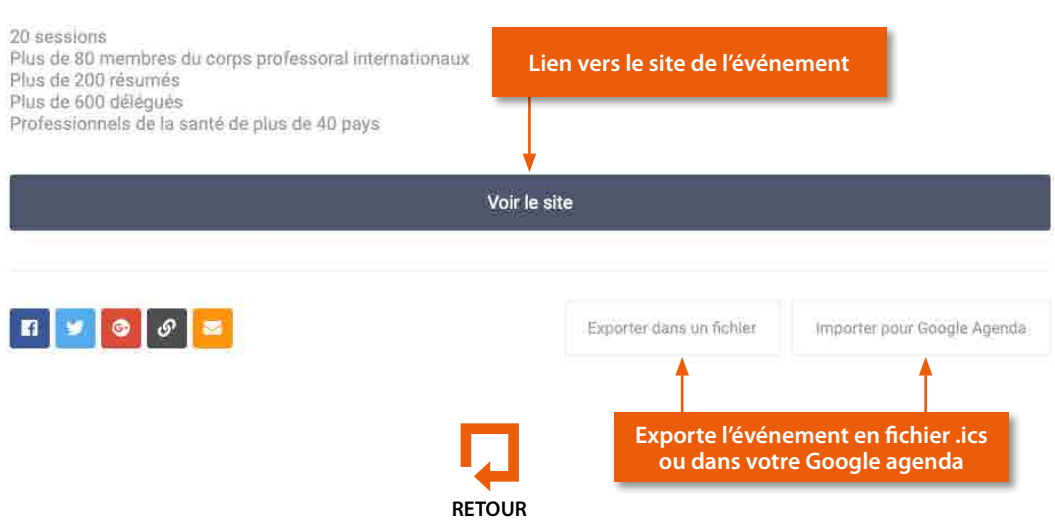